Inventory Locations

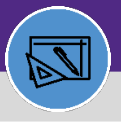

6

7

## Click on Storage Area.

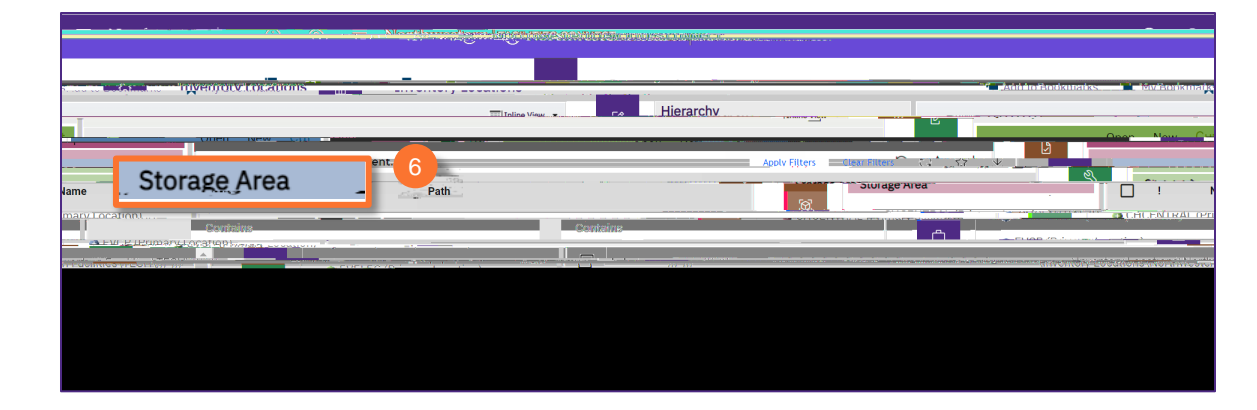

Upon clicking, a new Storage Area Record window will open.

Complete the required fields:

| Storage Area:                         | -                        | 🚔 Print                                     | 🗶 Help . |
|---------------------------------------|--------------------------|---------------------------------------------|----------|
| Create Draff                          | Inventoeultura a         | hannen Matas A. Bassissartan - Tarki sparra |          |
|                                       | (Required): General Deta | ils Required For Storage Area.              |          |
| Chahur                                | IN EVELEC.R1             | 1006                                        | 1        |
|                                       | * Name                   | B100-6                                      |          |
|                                       | Description              | EVELEC ROW B100 SHELF 6                     |          |
|                                       |                          |                                             |          |
|                                       |                          |                                             |          |
| Barcode (174.379777                   |                          | 1                                           |          |
| · · · · · · · · · · · · · · · · · · · | - Details                |                                             |          |
| P 8                                   | * Inventory Loo          | ation Class Shelf                           |          |
|                                       | Primary Invento          | ry Location                                 |          |
|                                       | Hie                      | rarchy Path                                 |          |
|                                       | Create Dente.            | w                                           |          |

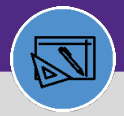

## WAREHOUSE CREATE A STORAGE AREA

#### DIRECTIONS:

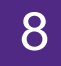

Once you have entered all required information:

### <sup>8</sup> Click on the Create Draft button.

| Storage Area:      | (Required): General Details Required For Storage Area. |
|--------------------|--------------------------------------------------------|
| Ctation            |                                                        |
|                    | * Name B100-6                                          |
|                    | Description EVELEC ROW B100 SHELF 6                    |
| Barcode (176.7977) | - Details'                                             |
| P ⊗                | * Inventory Location Class Shelf                       |
|                    | Primary Inventory Location                             |
|                    | Hierarchy Path                                         |
| Create Draft       | Crosta Deste                                           |

# 9

9

#### To finalize the storage area:

Click on the Activate button.

| Aprodo Appro. RJ OGIG ugo misu. Davo-o                                                                                                    |                                        |                           | Print 🔊             |
|----------------------------------------------------------------------------------------------------|----------------------------------------|---------------------------|---------------------|
| General Inventory Items Notifications Notes a                                                                                                    | & Documents Includes                   | 9 Activate                | Save Save & Close   |
|                                                                                                    |                                        |                           |                     |
| i Gonorali                                                                                                    |                                        |                           |                     |
|                                                                                                    |                                        |                           | Alexandre Diversite |
|                                                                                                    | * Name Bill/0/=6                       |                           |                     |
|                                                                                                    | Description EVELEC ROW                 | B100 SHELF 6              |                     |
|                                                                                                    |                                        |                           |                     |
|                                                                                                    |                                        |                           |                     |
| Service and State                                                                                                    |                                        | 1                         |                     |
| Detaile                                                                                                    |                                        |                           |                     |
|                                                                                                    |                                        | <u></u>                   |                     |
| and way to probability of the family find the second second  |                                        |                           |                     |
| Primary Inventory Location (3183:M1864).                                                                                                    |                                        |                           |                     |
| The strike strike "Without a party of the strike strike stri | MCXXXXXXXXXXXXXXXXXXXXXXXXXXXXXXXXXXXX | Carl Carlo and the Carlos |                     |